<u>VPC Service Controls</u> (https://cloud.google.com/vpc-service-controls/) <u>Documentation</u> (https://cloud.google.com/vpc-service-controls/docs/) <u>Guides</u>

# Managing service perimeters

This page describes how you can manage service perimeters in VPC Service Controls. For details on creating new service perimeters, see <u>Creating Service Perimeters</u> (https://cloud.google.com/vpc-service-controls/docs/create-service-perimeters).

## Before you begin

- Read <u>Overview of VPC Service Controls</u> (https://cloud.google.com/vpc-service-controls/docs/overview)
- Read <u>Service Perimeter Configuration</u> (https://cloud.google.com/vpc-service-controls/docs/service-perimeters#stages)

If you are using the **gcloud** command-line tool or the Access Context Manager API to manage your service perimeters, you will need the name of your Organization's access policy. To obtain the access policy name, refer to the <u>Access Context Manager documentation</u> (https://cloud.google.com/access-context-manager/docs/manage-accesspolicy#get\_the\_name\_of\_an\_access\_policy)

### List and describe service perimeters

List all service perimeters in an Organization:

CONSOLE GCLOUD

1. In the Google Cloud Console navigation menu, click Security, and then click VPC Service Controls.

GO TO THE VPC SERVICE CONTROLS PAGE (HTTPS://CONSOLE.CLOUD.GOOGLE.COM/SECURITY/S

2. On the **VPC Service Controls** page, in the table, click the name of the service perimeter that you want to view.

#### Updating a service perimeter

You can add new Google Cloud projects to, or remove projects from a service perimeter. You can change the list of restricted Google Cloud services. You can also change the Title and Description for a service perimeter. To do so, you need to provide the full list of resources.

After you update a service perimeter, it may take up to 30 minutes for the changes to propagate and take effect.

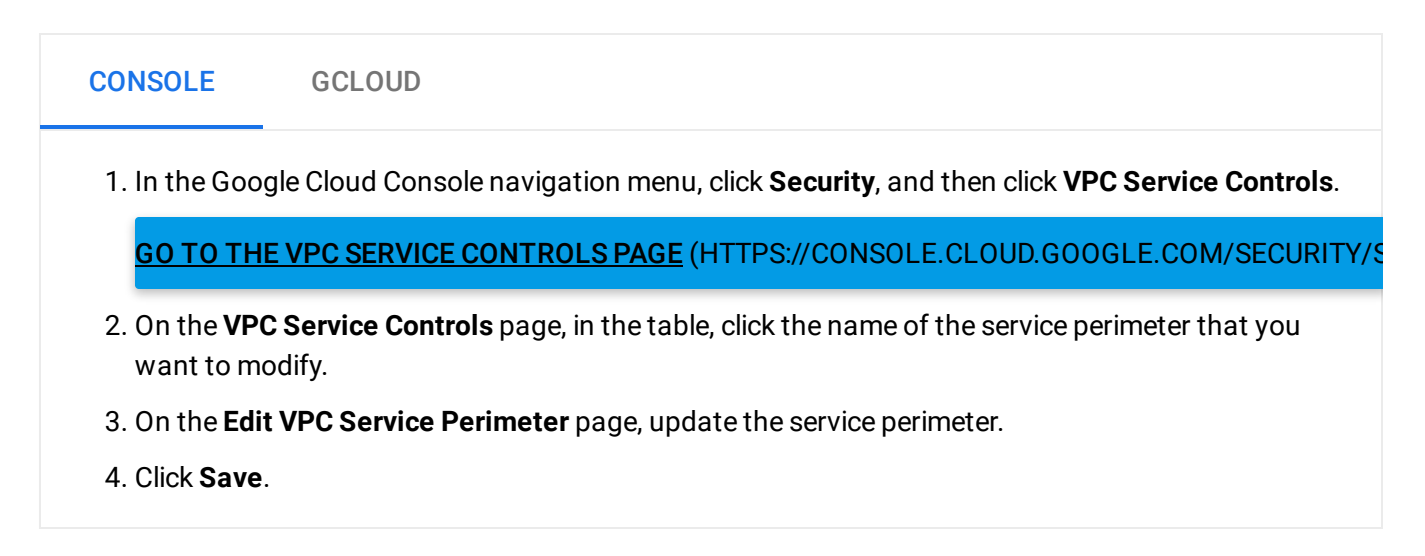

#### Adding an access level to an existing perimeter

#### Once you have created an access level

(https://cloud.google.com/access-context-manager/docs/create-access-level), you can apply it to a service perimeter to control access.

After you update a service perimeter, it may take up to 30 minutes for the changes to propagate and take effect.

| CONSOLE                            | GCLOUD                                                                                                 |
|------------------------------------|----------------------------------------------------------------------------------------------------|
| 1. In the Goog                     | le Cloud Console navigation menu, click <b>Security</b> , and then click <b>VPC Service Controls</b> . |
| <u> GO TO THE</u>                  | VPC SERVICE CONTROLS PAGE (HTTPS://CONSOLE.CLOUD.GOOGLE.COM/SECURITY/S                                 |
| 2. On the <b>VPC</b><br>want to mo | <b>Service Controls</b> page, in the table, click the name of the service perimeter that you dify.     |
| 3. On the <b>Edit</b>              | VPC Service Perimeter page, click the Choose Access Level box.                                         |
| 4. Select the c perimeter.         | heckboxes corresponding to the access levels that you want to apply to the service                     |
| 5 Click Save                       |                                                                                                    |

#### Deleting a service perimeter

When you delete a service perimeter, the security controls associated with the perimeter no longer apply to the associated Google Cloud projects. There isn't any other impact to the member Google Cloud projects or associated resources.

| CONSOLE                                                                                                    | GCLOUD                                                                    |
|----------------------------------------------------------------------------------------------------|---------------------------------------------------------------------------|
| 1. In the Google Cloud Console navigation menu, click <b>Security</b> , and then click <b>VPC Service Controls</b> .        |                                                                           |
| <u> GO TO TH</u>                                                                                                    | IE VPC SERVICE CONTROLS PAGE (HTTPS://CONSOLE.CLOUD.GOOGLE.COM/SECURITY/S |
| 2. On the <b>VPC Service Controls</b> page, in the table row for the perimeter that you want to delete, click the 👕 button. |                                                                           |

Except as otherwise noted, the content of this page is licensed under the <u>Creative Commons Attribution 4.0 License</u> (https://creativecommons.org/licenses/by/4.0/), and code samples are licensed under the <u>Apache 2.0 License</u> (https://www.apache.org/licenses/LICENSE-2.0). For details, see our <u>Site Policies</u> (https://developers.google.com/terms/site-policies). Java is a registered trademark of Oracle and/or its affiliates.

Last updated December 4, 2019.